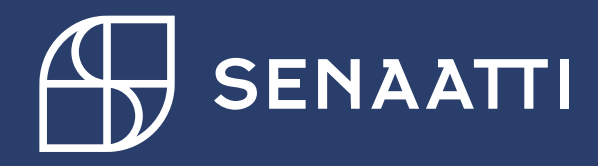

Hankintapyynnön kopionti ja tallentaminen malliksi

4.5.2024

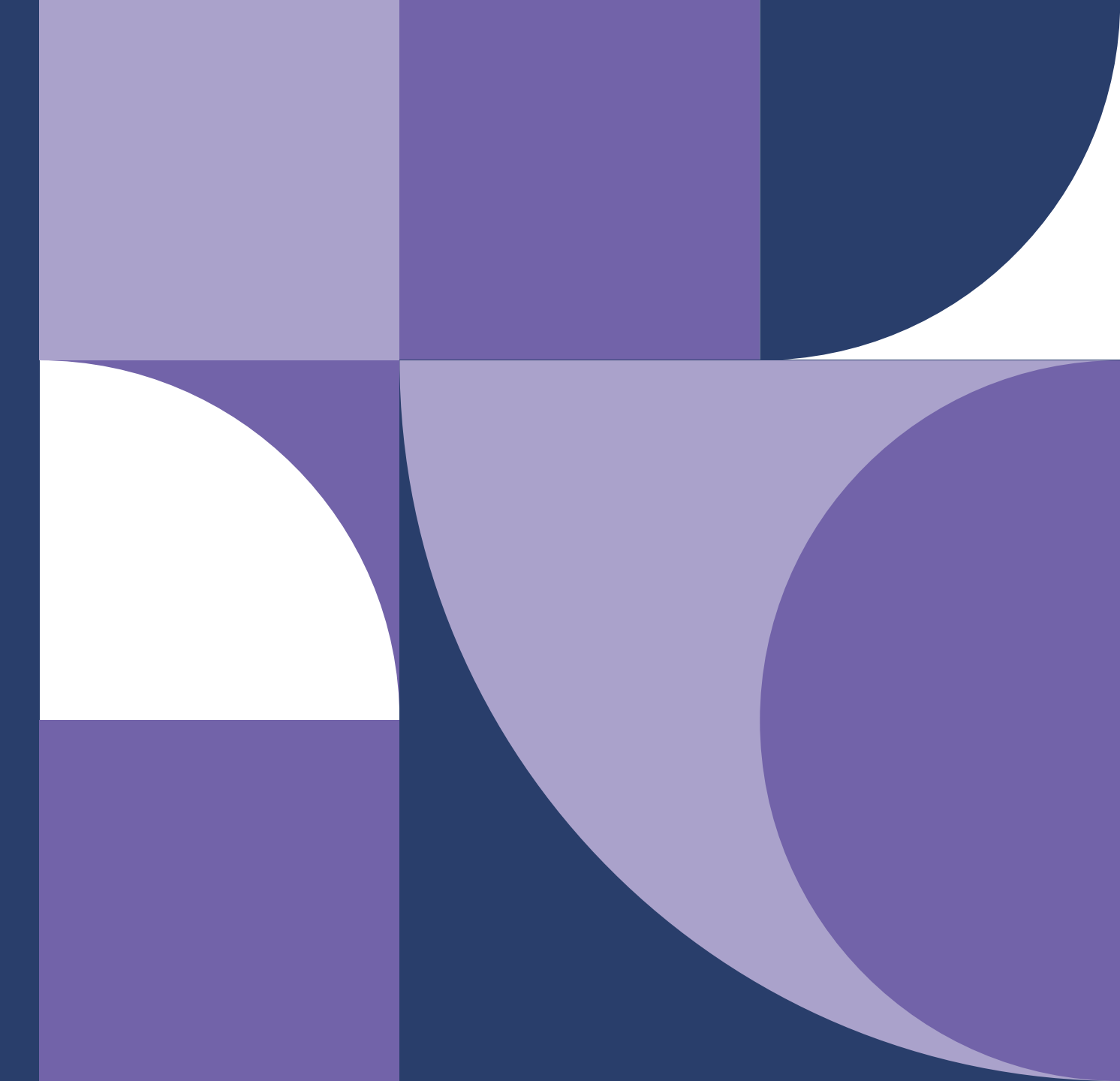

# Senaatti Handi-ohjeet loppukäyttäjille

# Senaatin ulkoiset käyttäjät

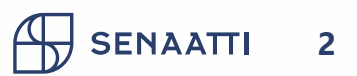

### HANKINTAPYYNNÖN KOPIOINTI ohje

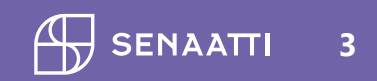

#### Hankintapyynnön kopiointi

- Siirry Hankinta-moduuliin
- Siirry Omat hankintapyynnöt Lähetetty toimittajalle
- Etsi hankintapyyntö jonka haluat kopioida
- Ruksi hankintapyyntö
- Kopioi

| 😑 SoftCo 🛛 🦙 Hankinta <sup>3</sup> 🖶 Tilaukset          | <u>ו</u> 🖹 ו                  | .asku             | Toin < >                     | <b>c(</b> ))  | ?          | Q   |
|---------------------------------------------------------|-------------------------------|-------------------|------------------------------|---------------|------------|-----|
| Koti > Hankinta > Omat hankintapyynnöt Lähetetty toimit | tajalle                       |                   |                              |               |            |     |
| 20 Senaatti-kiinteistöt 🗸 🗐                             | KQ                            | Syötä tuotteen i  | nimi <mark>hakukent</mark> i | tään 🛛 😫      | s 🗄 🖈 🌐    | 000 |
| > suosikit                                              | Omat l                        | hankintapyynnöt l | Lähetetty toim               | ittajalle (8) | +          |     |
| ✓ KAIKKI KANSIOT                                        | 1 valittu 🗸 Valitut kohteet 🗸 |                   |                              |               |            |     |
| Etsi kansio                                             |                               | Organisa          | Kopioi                       |               | o          | K   |
| ✓ Hankinta                                              | V                             | ~                 | Vie sprea                    | lukkoon ~     |            |     |
| > Etsi hankintadokumentteja                             |                               | 20 Senaa          | Sankopo                      | )19           | т          |     |
| arsigma Omat hankintapyynnöt                            |                               | 20 Senaa          | <b>%</b> 28 560              | <b>%</b> 883  | 16.12.2019 | т   |
| Alustavat (1)                                           |                               | 20 Senaa          | <b>%</b> 24 768              | <b>%</b> 688  | 28.11.2019 | т   |
| Hylätyt (0)                                             |                               | 20 Senaa          | <b>%</b> 24 032              | <b>%</b> 571  | 18.11.2019 | т   |
| Odottaa hyväksyntääni (0)                               |                               | 20 Senaa          | <b>%</b> 23 511              | <b>%</b> 473  | 12.11.2019 | т   |
| ✓ Valvonta                                              |                               | 20 Senaa          | <b>%</b> 23 401              | <b>%</b> 455  | 11.11.2019 | L   |
| Omat hankintapyynnöt                                    |                               | 20 Senaa          | <b>%</b> 23.316              | <b>%</b> 435  | 8.11.2019  | T   |
| Minun hyväksymät                                        |                               | 20 Coppa          | 0 20 000                     | 0 055         | 21 10 2010 |     |
| Sijaisen hyväksymät hankinnat                           |                               | 20 Senaa          | <b>%</b> 22 880              | <b>%</b> 355  | 31.10.2019 | 5   |
| Omat ostotilaukset                                      |                               |                   |                              |               |            |     |
| Omat hankintapyynnöt Lähetetty toimittajalle            |                               |                   | <                            |               |            |     |

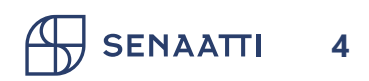

#### Kopioidun hankintapyynnön käsittely

- Kopioitu hankintapyyntö löytyy Omat hankintapyynnöt > Alustavat –kansiosta
- Avaa hankintapyyntö klikkaamalla otsikkoa

SENAATT

- Käsittele kuten normaalisti käsittelisit uuden hankintapyynnön
- Huom! Muista tarkistaa omistaja, jos kopioit jonkun toisen hankintapyynnön

| 20 Senaatti-kiinteistöt                  | V 🖪 K Q Syötä tuotteen nimi | hakukenttään 📚 🛅           |
|------------------------------------------|-----------------------------|----------------------------|
| SUOSIKIT                                 | < Alustavat (2) +           |                            |
| KAIKKI KANSIOT                           | 0 valittu 🗸                 |                            |
| itsi kansio                              | □ TEST                      | O Tilauslomakkeen          |
| / Hankinta                               | Hankintapwonön num          | ero Hankintapyynnön numero |
| > Etsi hankintadokumentteja              | 689                         | 1001                       |
| <ul> <li>Omat hankintapyynnöt</li> </ul> | Valuutta                    | Valuutta                   |
| Alustavat (2)                            | EUR                         | EUR                        |
| Hylätyt (0)                              | Brutto                      | Brutto                     |
| Odottaa asiatarkastusta (2)              | 4 939,22                    | 124,00                     |
| Odottaa hyväksyntääni (0)                |                             |                            |
| ✓ Valvonta                               |                             | ě ê                        |
| Omat hankintapyynnöt                     |                             |                            |
| Minun hyväksymät                         |                             |                            |
| Sijaisen hyväksymät hankinnat            |                             |                            |

### HANKINTAPYNNÖN TALLENTAMINEN MALLIKSI

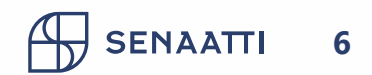

#### Mallin tallentaminen

- Siirry Hankinta-moduuliin ja tee tilaus Alustavaan tilaan
- Palaa Alustavat-kansioon
- Täppää tilauksesi

Huomioithan tilauksen kuvauksen nimeämisen selkeästi, koska mallipohjat näkyvät kaikille

• Avaa valikko Valitut kohteet ja Tallenna malliksi

|                                                                 | ⊿ <sup>∠</sup> Sopimus _ Ç           | 7 Hankinta                | 🗄 Tilaukset | 🖹 Lasku | 🤓 Toimittajat   | 8 <u>−</u> Mu < > | <b>L</b> ()) | ? |  |
|-----------------------------------------------------------------|--------------------------------------|---------------------------|-------------|---------|-----------------|-------------------|--------------|---|--|
| Koti > Hankinta > Alustavat                                     |                                      |                           |             |         |                 |                   |              |   |  |
| 20 Senaatti-kiinteistöt 🛛 🗸 🖻                                   | K Q Syötä tuotteen nimi hakukenttään |                           |             |         | \$ = 1 <b>.</b> |                   |              |   |  |
| > SUOSIKIT IK                                                   | Alustavat (1) +                      |                           |             |         |                 |                   |              |   |  |
| V KAIKKI KANSIOT                                                | 1 valittu 🗸                          | Valitut kohteet.          | . ~         |         |                 |                   |              |   |  |
| Etsi kansio                                                     | 🖉 Lintulahti si                      | Poista                    |             |         |                 |                   |              |   |  |
| <ul> <li>Hankinta</li> <li>Etsi hankintadokumentteja</li> </ul> | Hankintapyynnön r<br>219             | Tallenna ma               | liksi       |         |                 |                   |              |   |  |
| <ul> <li>Omat hankintapyynnöt</li> </ul>                        | Valuutta                             | l ilaa                    | cuntaan     |         |                 |                   |              |   |  |
| Alustavat (1)<br>Hvlätyt (0)                                    | EUR                                  | EUR<br>Brutto<br>1 240,00 |             |         |                 |                   |              |   |  |
| Odottaa asiatarkastusta (1)                                     | 1 240,00                             |                           |             |         |                 |                   |              |   |  |
| Odottaa hyväksyntääni (0) > Valvonta > Reitin valvonta          |                                      | 8                         |             |         |                 |                   |              |   |  |

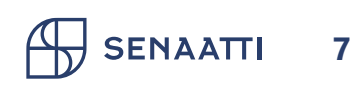

#### Mallin käyttäminen

- Klikkaa yläreunasta Näytä ostoskorin mallipohjat
- Valitse haluamasi mallipohja ja klikkaa vihreää nappia
- Jos haluat hakea mallipohjaa ruudukossa, klikkaa oikeasta reunasta kolmea pistettä ja Näytä listana
- Mallipohjasta muodostuu tilaus ja voit muokata sitä klikkaamalla Jatka

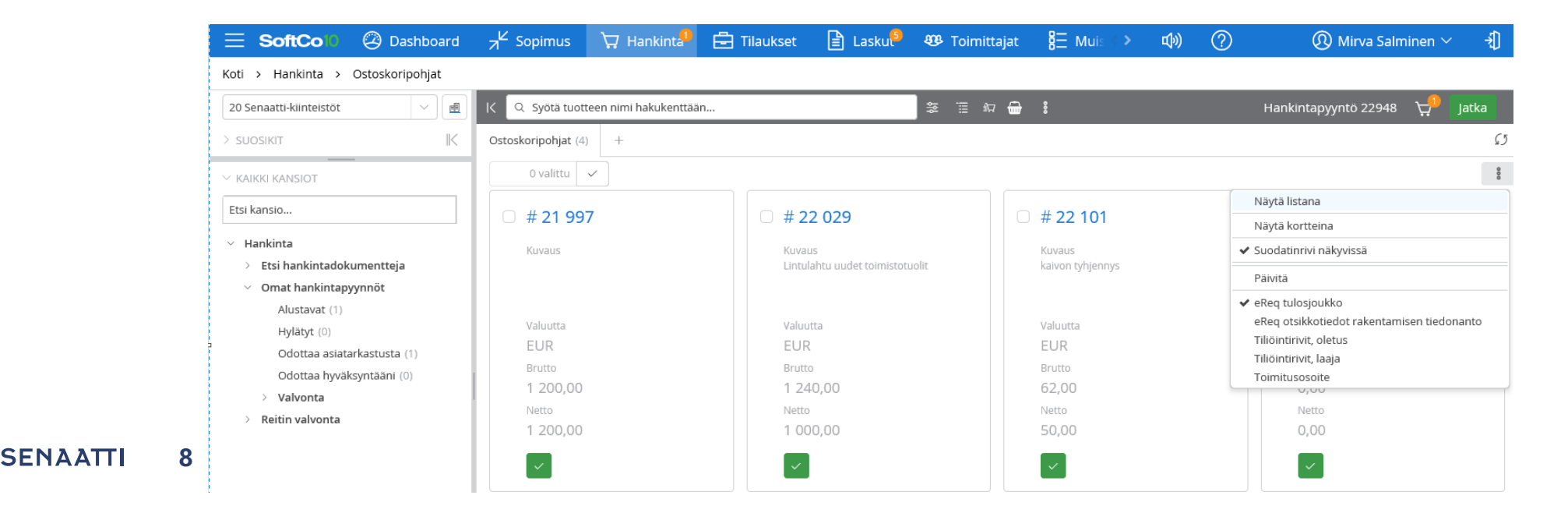

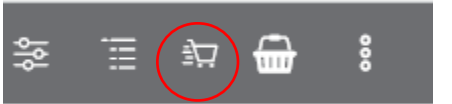

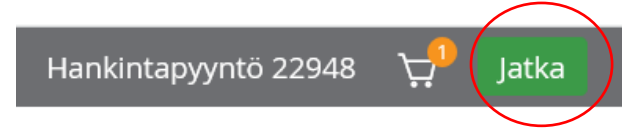

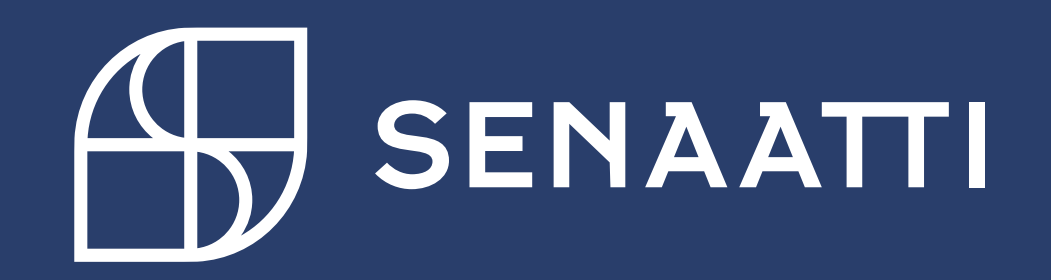